合格者 BLS - Ⅱ SSS システムインストール方法

- ① BLS ログインページのリンクから 「AuthenticationSystem (.msi)」をダウンロード
  - し、実行する

「次へ」をクリック

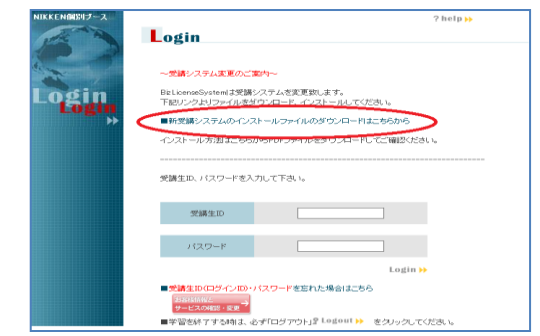

② セットアップウィザードが立ち上がったら右下の

| 😸 WebStudySystem                                                                      |                    |
|---------------------------------------------------------------------------------------|--------------------|
| WebStudySystem セットアップ ウィザードへようこそ                                                      |                    |
| インストーラーは WebStudySystem をインストールするために必要な手順をう                                           | ≂します。              |
| この製品は、著作権に関する法律および国際条約により保護されています。こ<br>または一部を無断で複製したり、無断で複製物を頒布すると、著作権の侵害と<br>注意ください。 | この製品の全部<br>なりますのでご |
| <b>キャンセル</b> 〈 戻る(B)                                                                  | `次へ(N) >           |

③ インストール先フォルダとユーザの設定を確認
後、「次へ」。通常はそのままの設定で良いですが
受講時に PC のユーザ切り替えがある場合は
「すべてのユーザ」を選んでください。

| 谩 WebStudySystem                                                          | ×          |
|---------------------------------------------------------------------------|------------|
| インストール フォルダーの選択                                                           |            |
| インストーラーは次のフォルダーへ WebStudySystem をインストールしま                                 | :す。        |
| このフォルダーにインストールするには[次へ]をクリックしてください。別<br>トールするには、アドレスを入力するか[参照]をクリックしてください。 | のフォルダーにインス |
| フォルダー(E):                                                                 |            |
| C:¥WebStudySystem¥                                                        | 参照(R)      |
|                                                                           | ディスク領域(D)  |
| WebStudySystem を現在のユーザー用が、またはすべてのユーザー用にイン                                 | パトールします:   |
| ◎ すべてのユーザー(E)                                                             |            |
| ◉ ニのユーザーのみ(M)                                                             |            |
| キャンセル < 戻る(B)                                                             | 次へ(N)>     |

④ 画面に従いそのまま「次へ」をクリックしインストールを続けてください。
インストールが完了したら「閉じる」をクリック

| 🖞 WebStudySystem                                       |
|--------------------------------------------------------|
| インストールが完了しました。                                         |
| WebStudySystem は正しくインストールされました。                        |
| 終了する」コよ、[閉じる]をクリックしてください。                              |
|                                                        |
|                                                        |
|                                                        |
|                                                        |
|                                                        |
| Windows Update で、NET Framework の重要な更新があるかどうかを確認してください。 |
| キャンセル 〈戻る(B) <b>閉じる(C)</b>                             |

⑤ デスクトップに SSS というアイコンが表示されるのでダブルクリックして起動してください。
\*次回からこのアイコンから受講します。

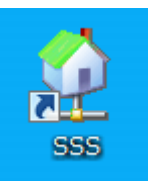

NASのIPを聞かれたら入力してください。 \*毎回聞かれるわけではありません。

| 🔮 BizLicenseSystemセットアップ      | × |
|-------------------------------|---|
| NAS(ファイルサーバ)のIPアドレスを設定してください。 |   |
| 接続テスト                         |   |

SSS のログイン画面が表示されるので ID・PASS を入力して受講してください。

| ロダイン                                                                 |  |
|----------------------------------------------------------------------|--|
| D9-CA0                                                               |  |
| /29-F                                                                |  |
| ロダイン                                                                 |  |
| ※ロジェイルを至わたら ※バスワードを変わたら<br>●お願AM403~4100歳シンテナンスの為、サービスを行ゆよさせていただきます。 |  |
|                                                                      |  |